#### ST-Link/V2 installation notes

To download software you have enter your name & Email address as requested on screen

First install the Driver software Download the Drivers http://www.st.com/content/st\_com/en/products/embedded-software/development-tool-software/stsw-link009.html unzip the file in the folder \en.stsw-link009 find the follow driver installer programs For 32bit Windows use the program dpinst\_x86.exe For 64bit windows use the Program dpinst\_amd64.exe Once drivers are installed Connect ST-Link/V2 to PC PC should install STM32\_STLink (check in Windows Device Manager / Universal Serial Bus Devices) STM32\_STLink Should Be listed LED on ST-Link will be Red Next check firmware to see if it needs update

Download the latest firmware files http://www.st.com/content/st\_com/en/products/embedded-software/development-tool-software/stsw-link007.html en.stsw-link007.zip Unzip en.stsw-link007 in the folder en.stsw-link007\stsw-link007V2J28M18RC2\Windows use program ST-LinkUpgrade.exe When run Click [Device Connect] Then it should show Current Firmware Version If newer Version is shown , To Upgrade Click [Yes] Once Upgrade is complete unplug USB & Reconnect USB

#### Installing STVP

http://www.st.com/content/st\_com/en/products/development-tools/software-development-tools/stm8-software-development-tools/stm8-programmers/stvp-stm8.html

Download the file en.stvp-stm8.zip Unzip it In the folder en.stvp-stm8 **Run As Administrator** the program sttoolset\_pack40.exe Follow on screen instructions

Decktop Icon will have been added to desktop , the Programmer is **ST Visual Programmer** Takes a few moments for programmer to Run

### See latest Release note documentation for each software version

Download setting with Handheld reader write settings down

Once software updated reload settings & check they are same as your written copy !

LED on ST\_link Green/Red Flash when Connecting Amber If fails to Connect Green when Connected & OK

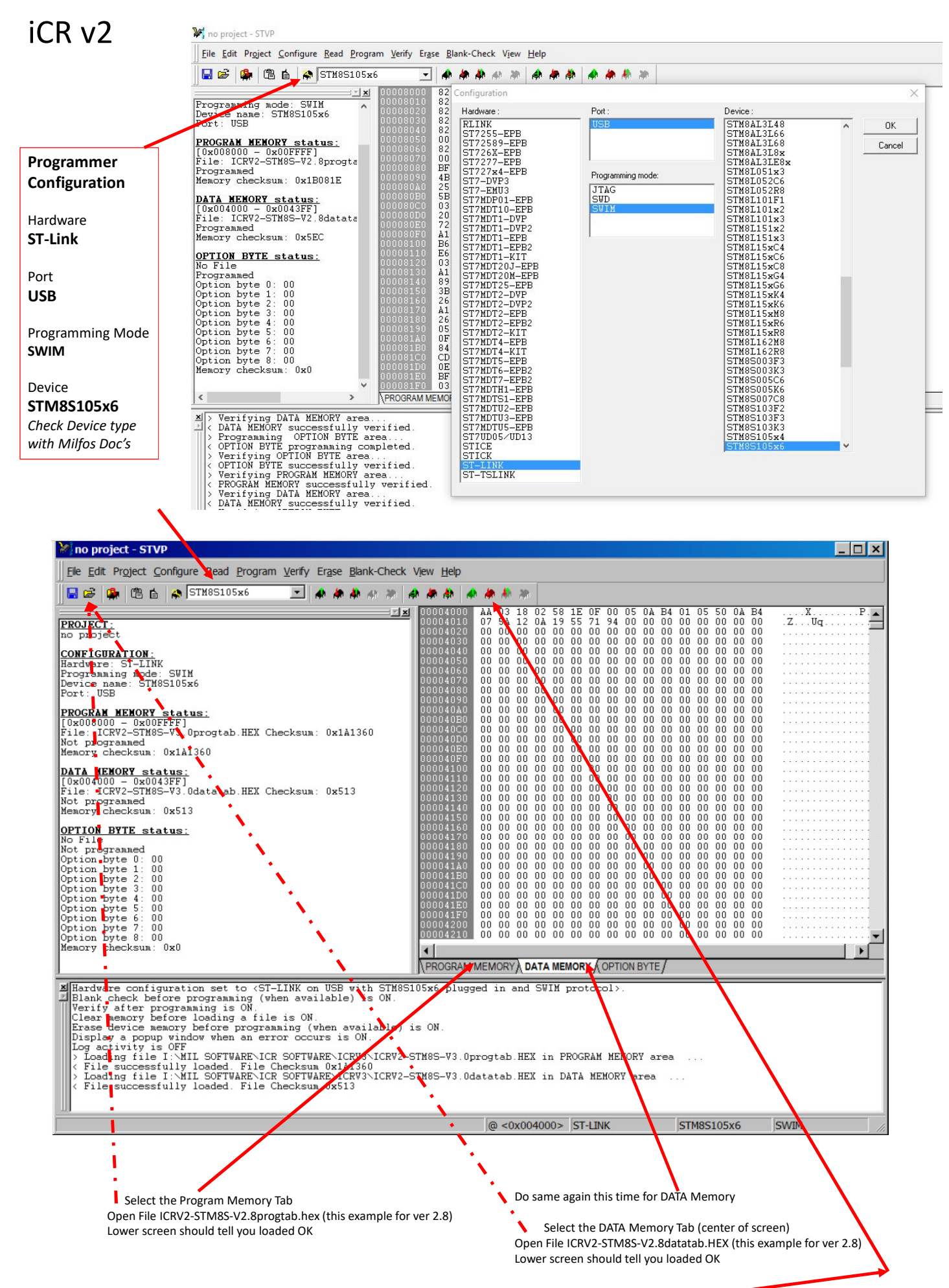

To program click [Program All Tabs]

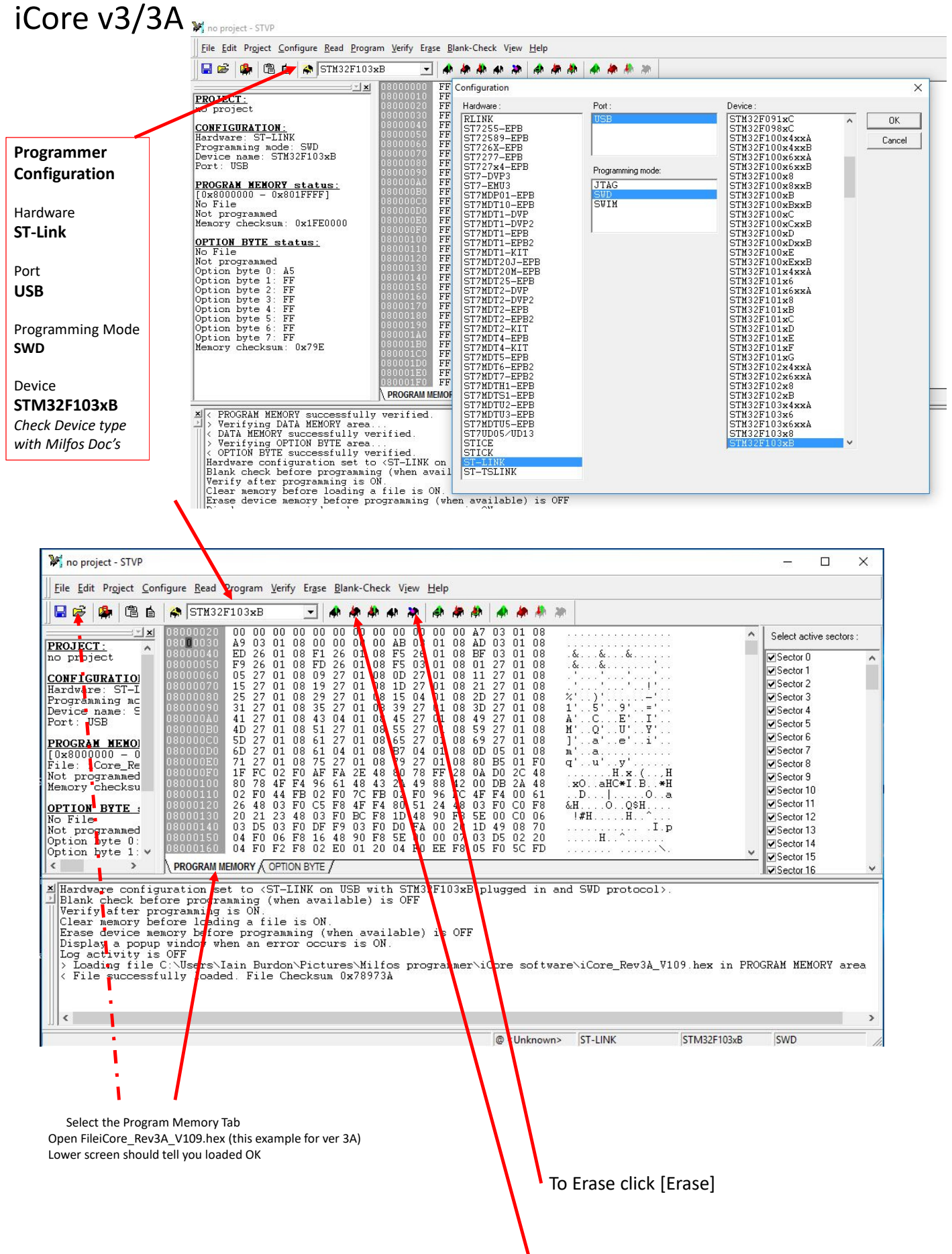

To program click [Program current Tab]

## Version iCore v3

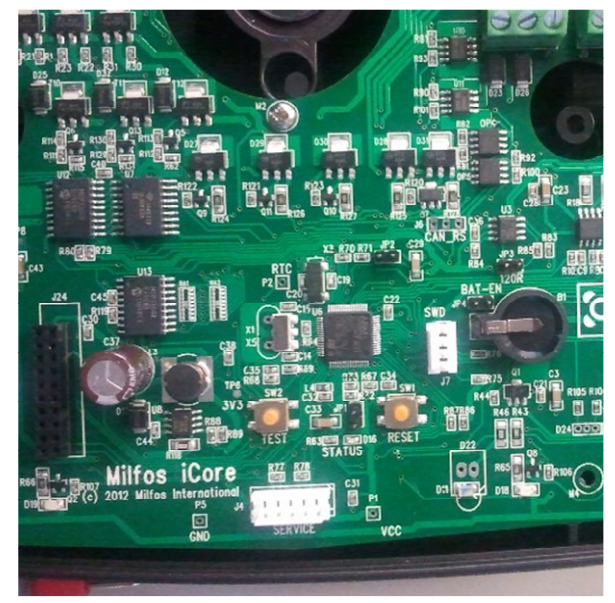

Version iCore 3A

# Below the Printing Milfos iCore See Ver 3A

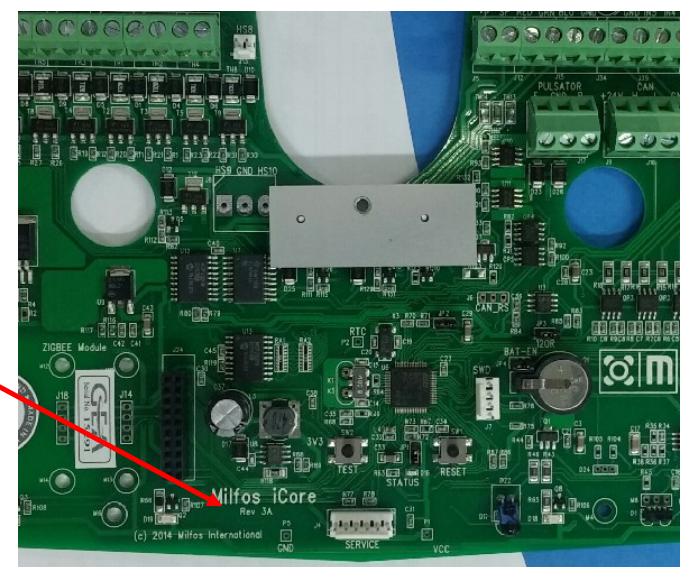